## Uploading to a Dropbox

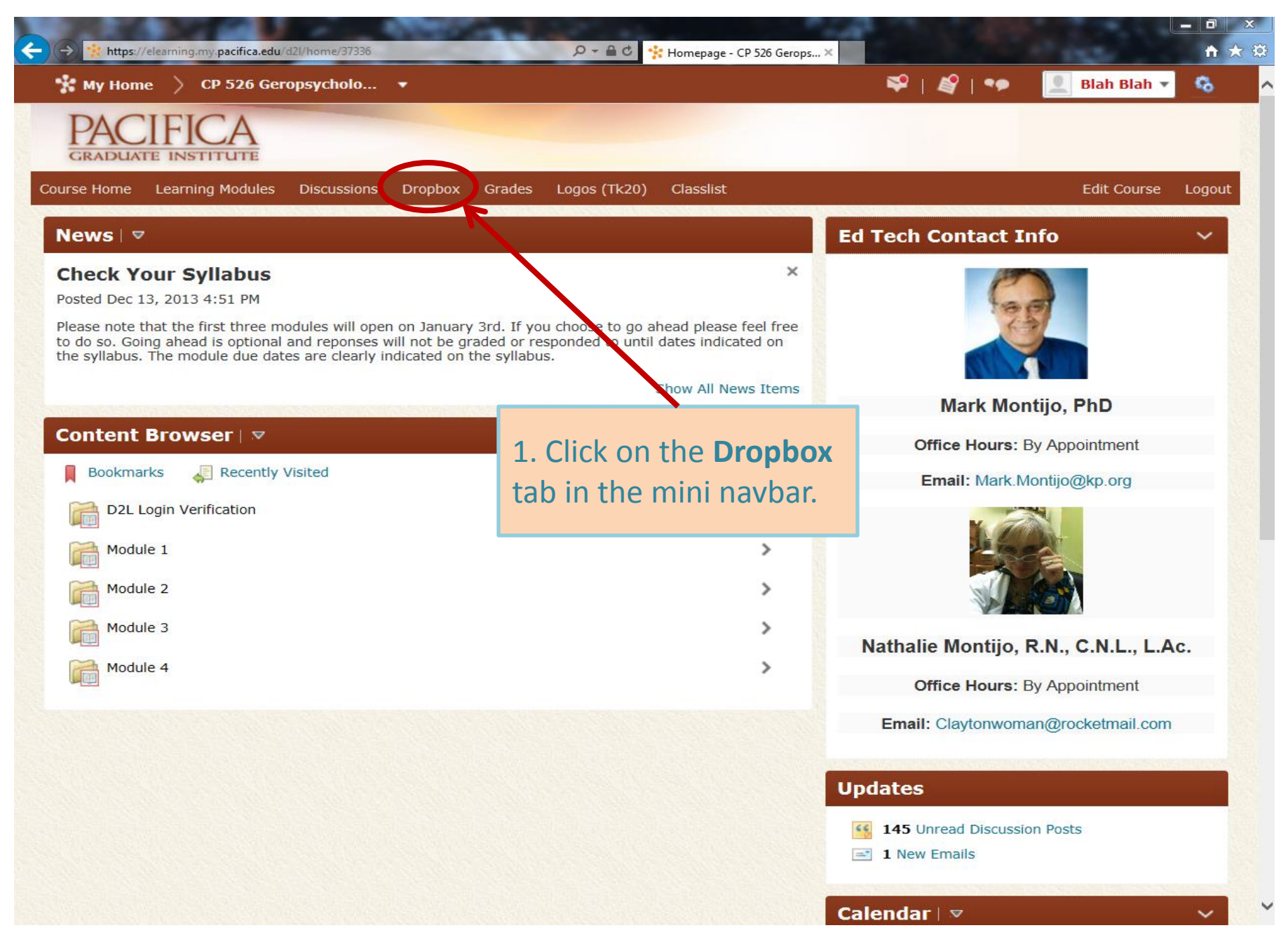

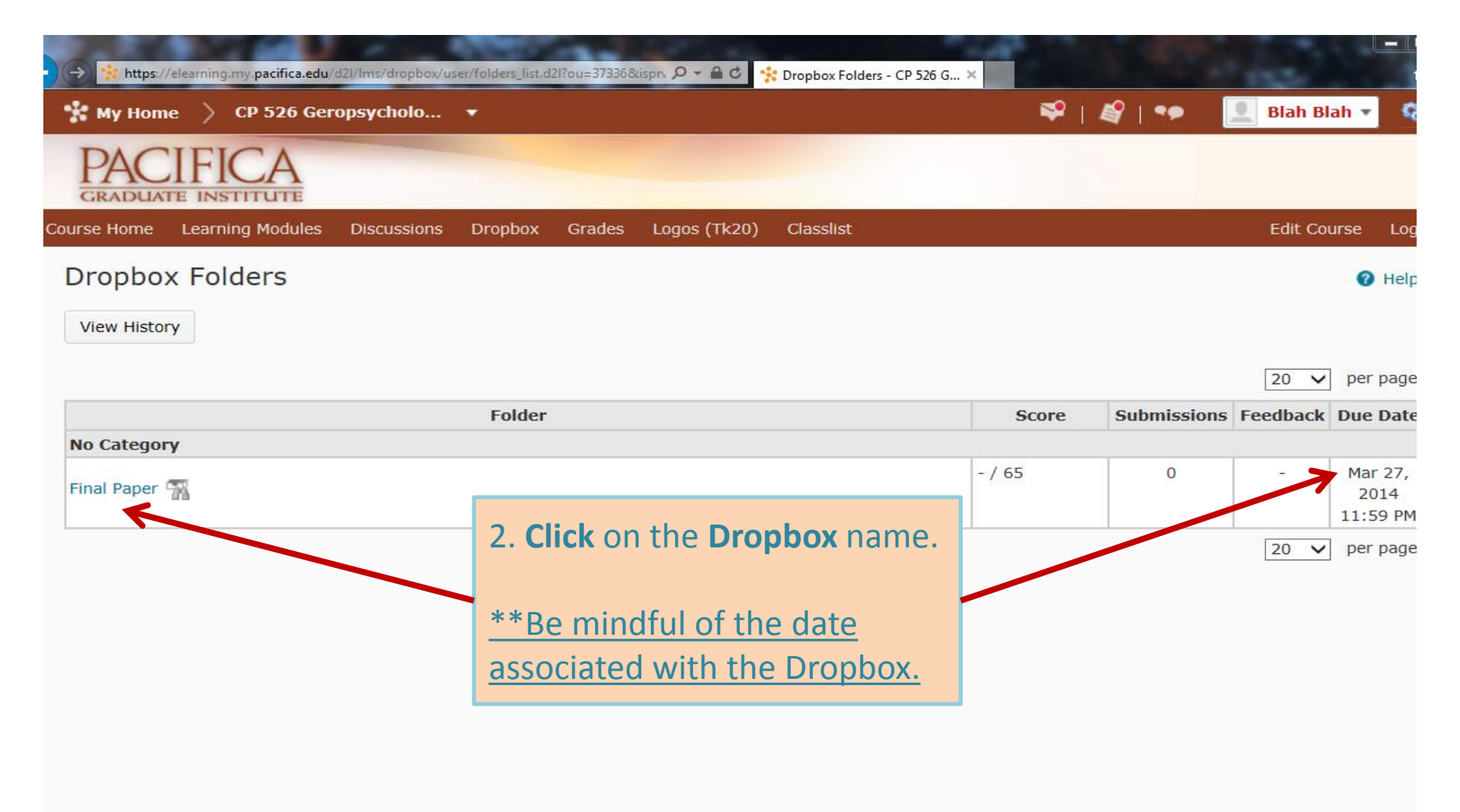

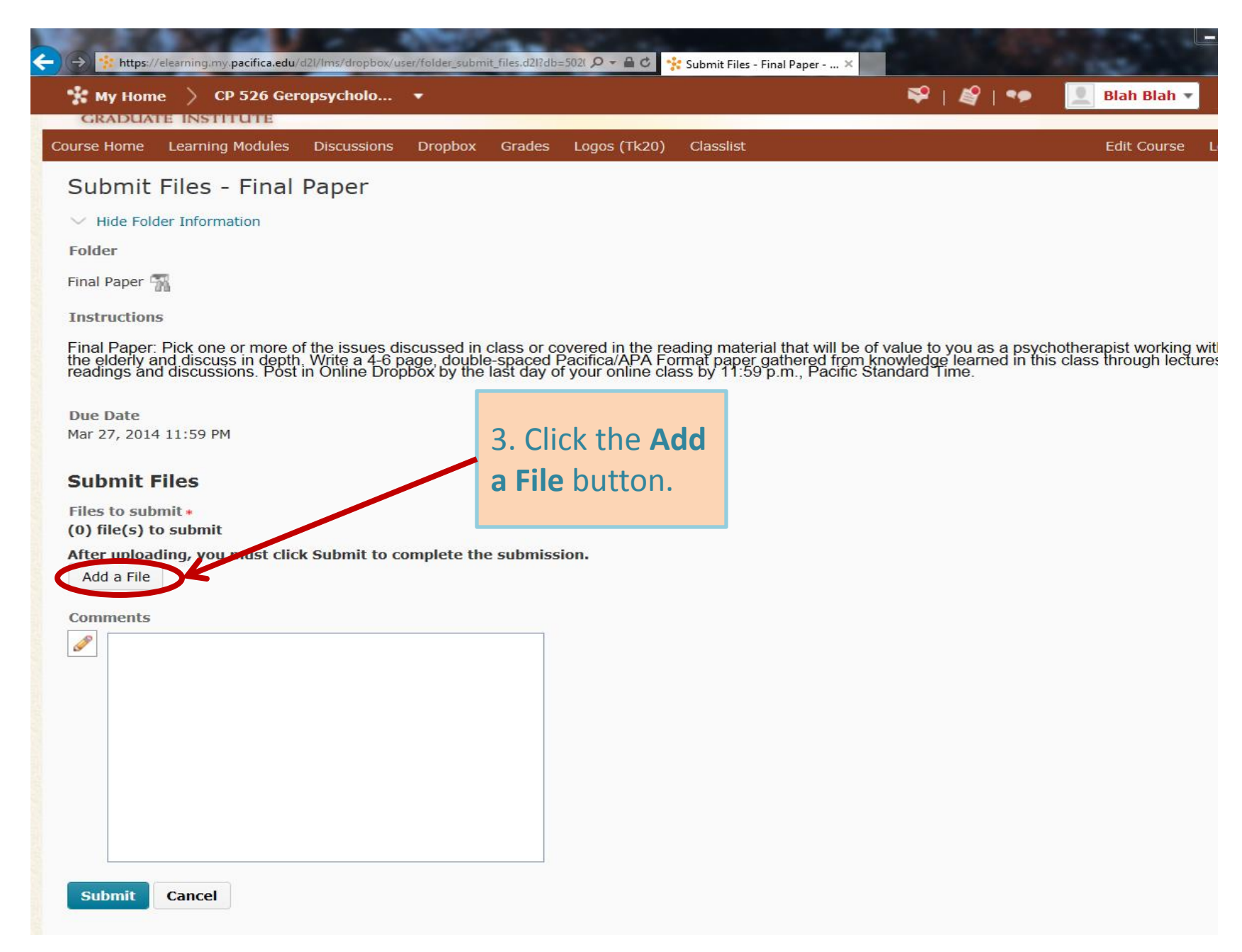

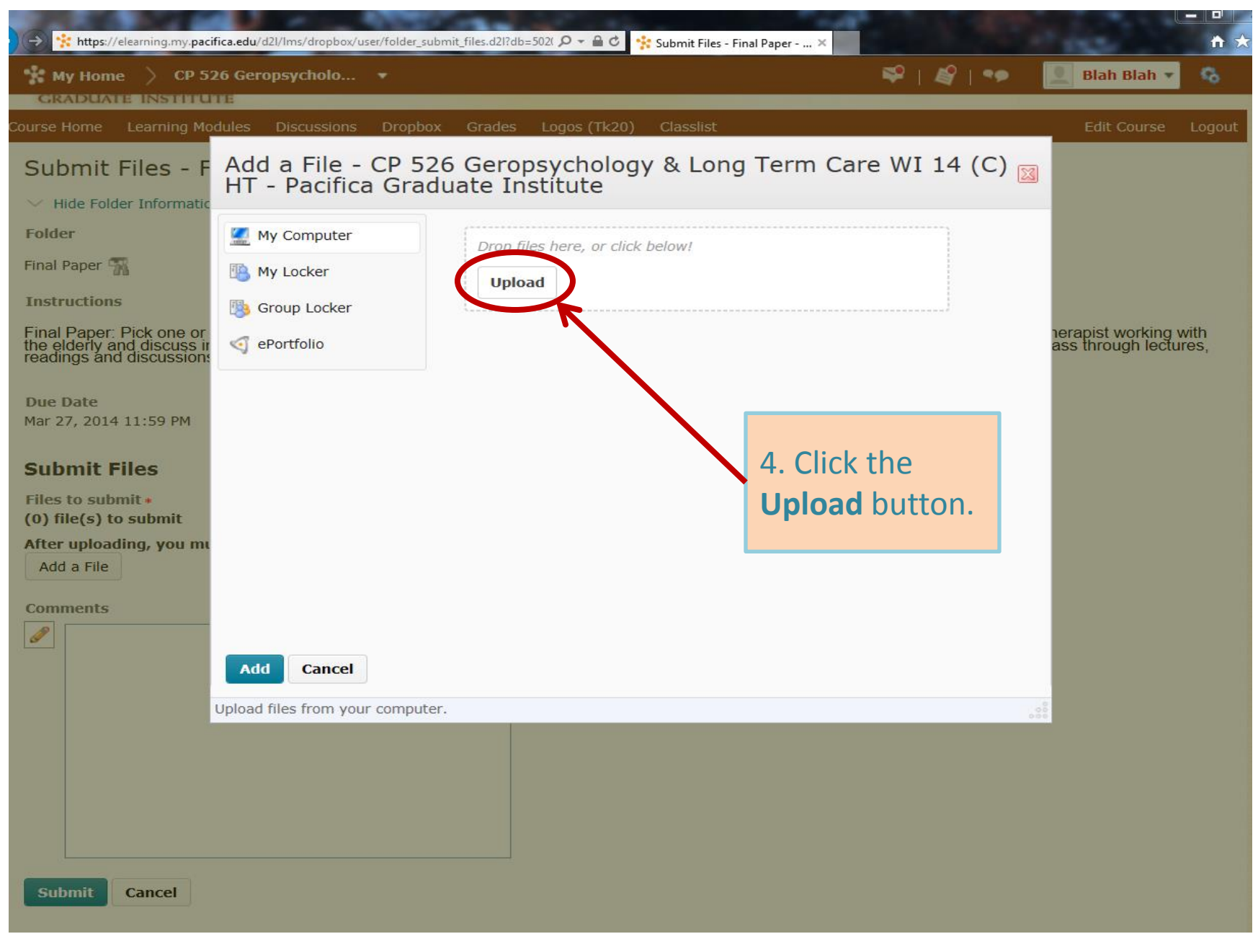

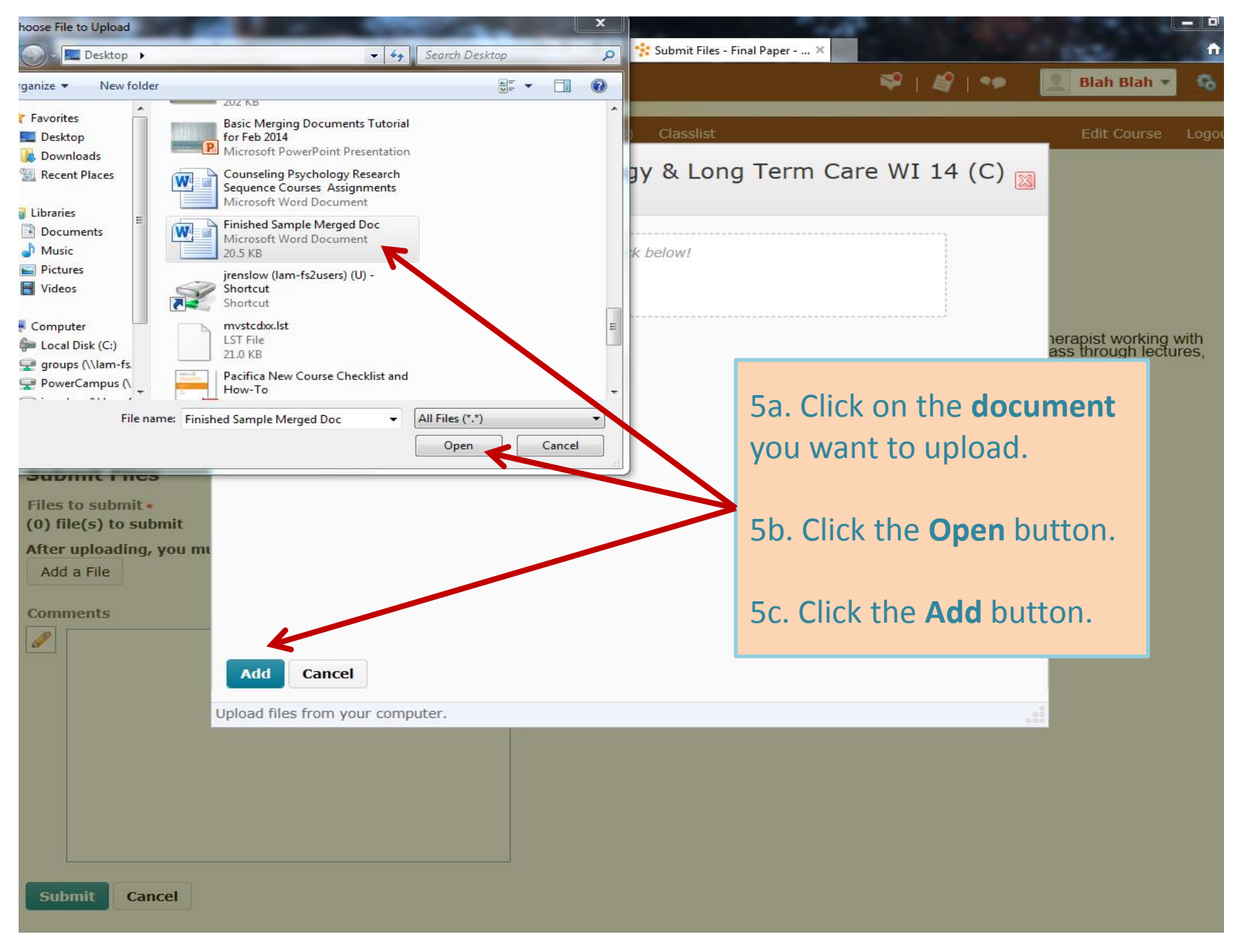

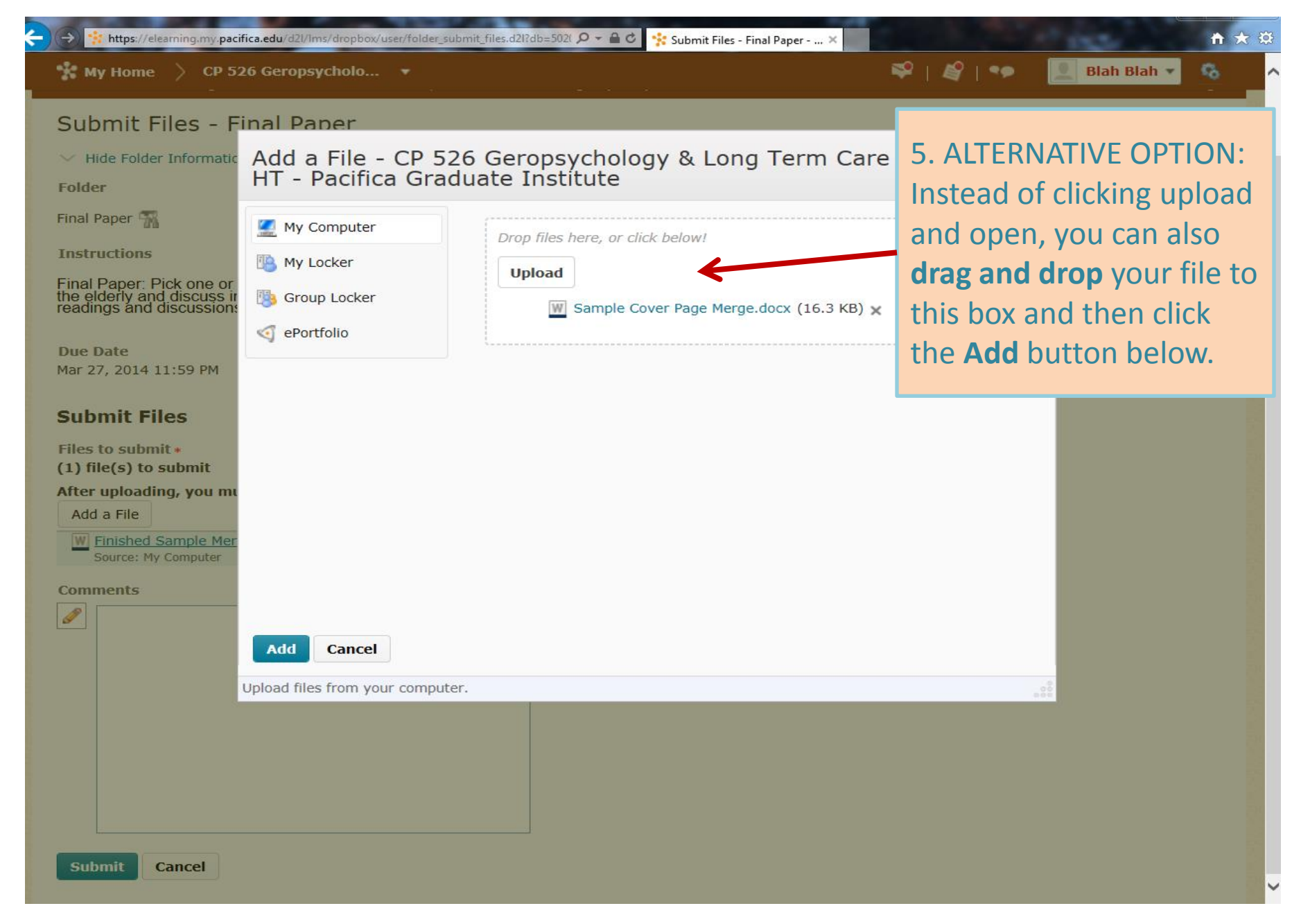

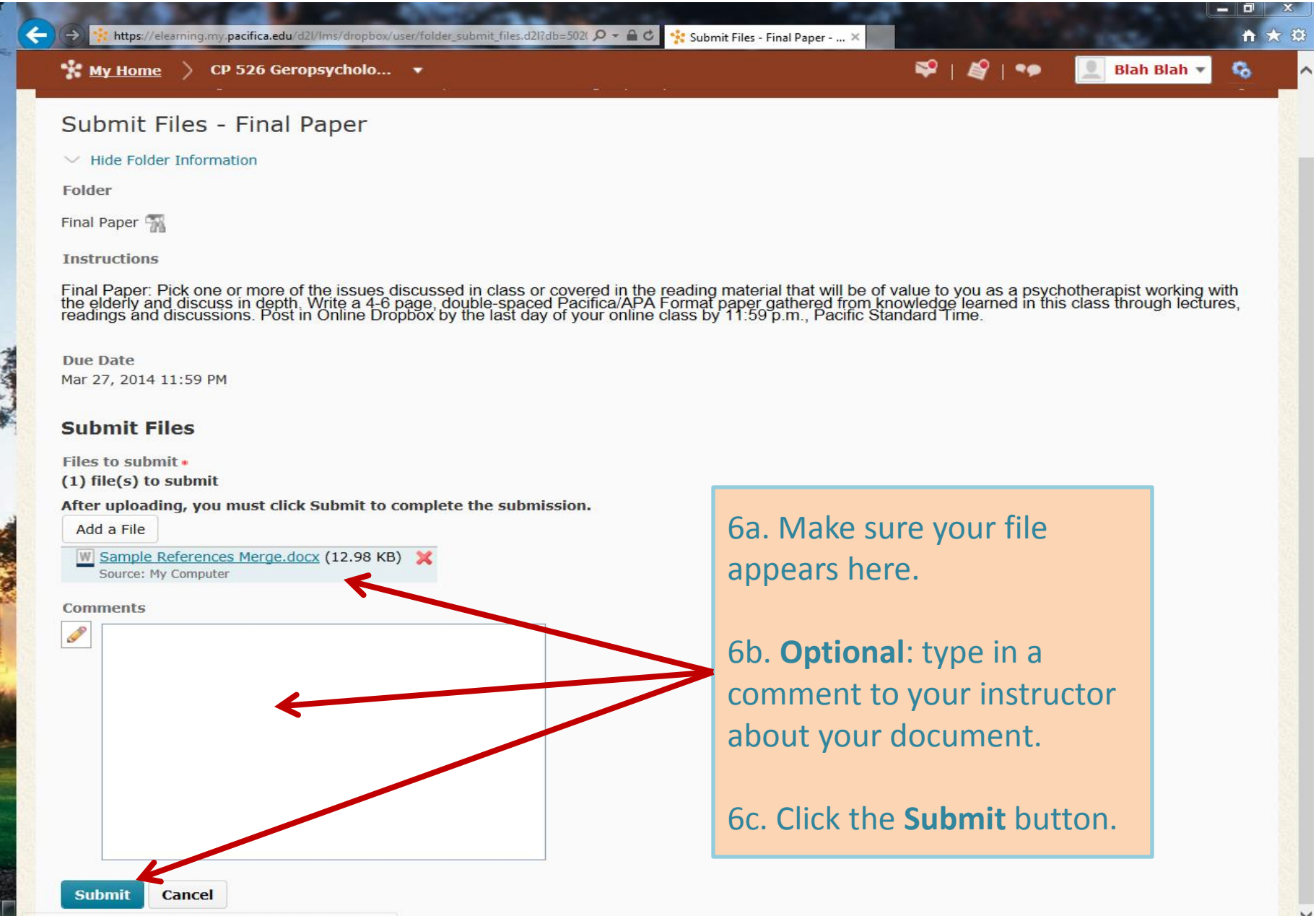

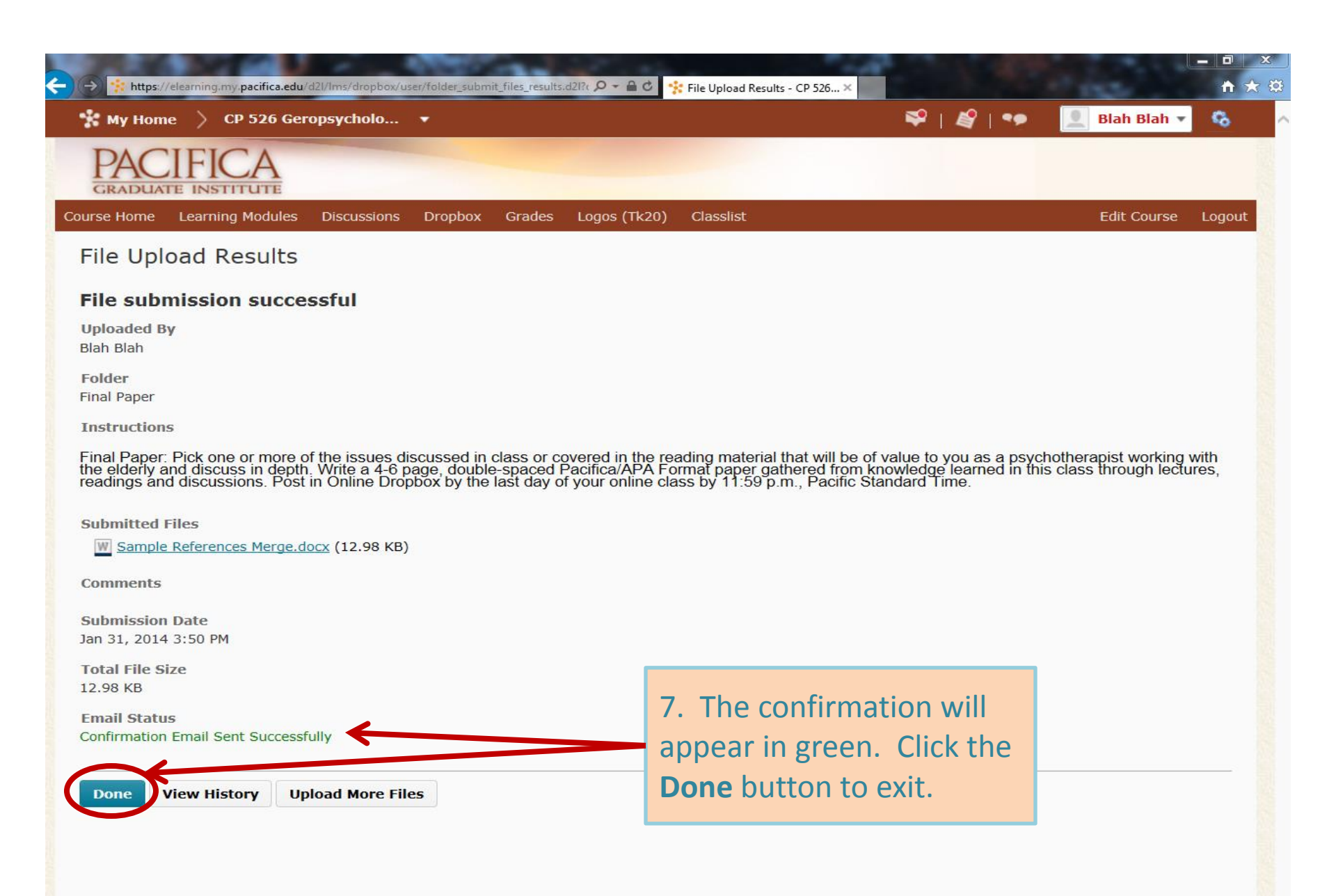

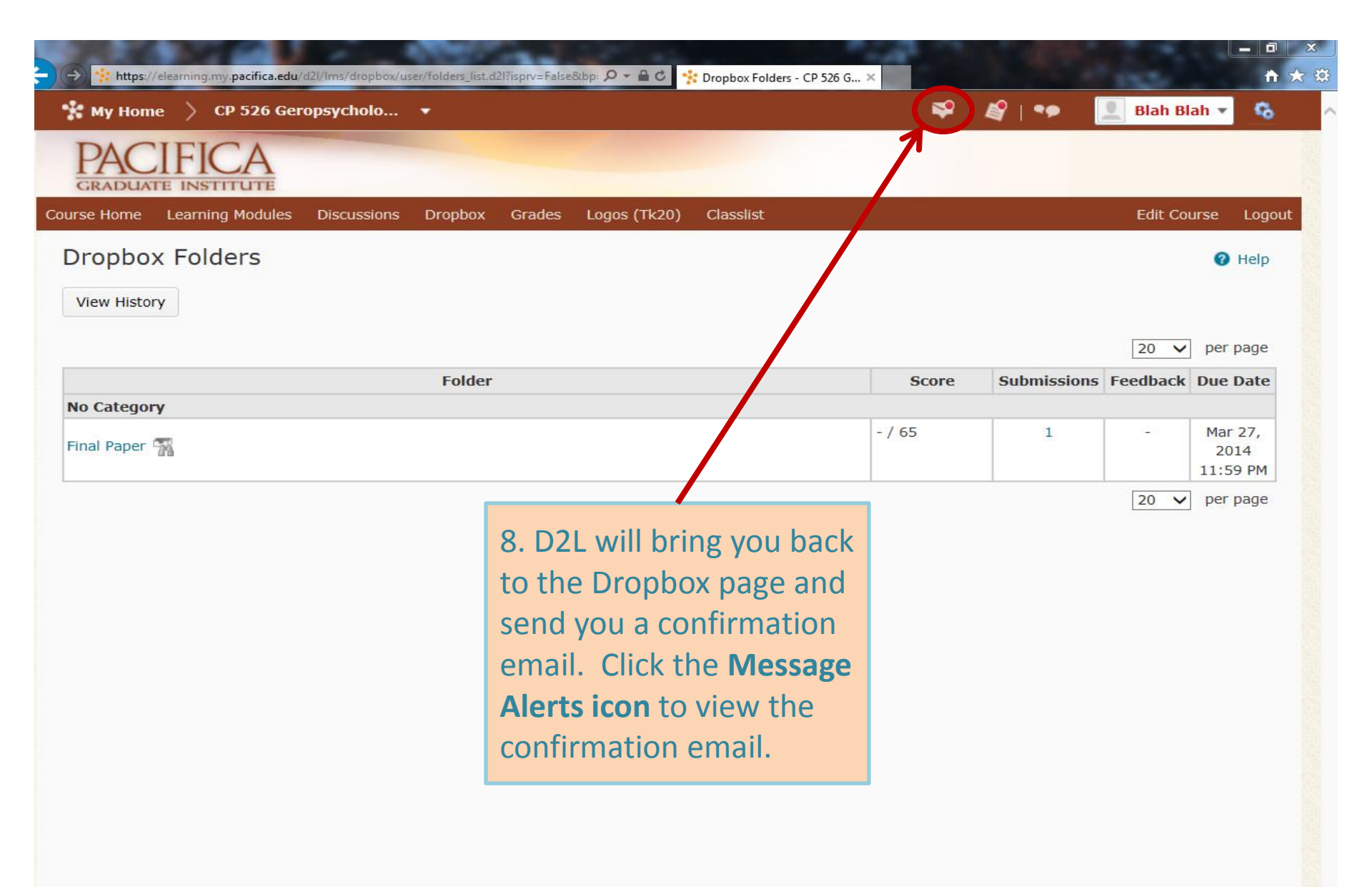